In the past, Independent Learning used exam reports as a way to provide exam feedback to students. Now that most Independent Learning courses are in D2L, exam reports are no longer needed. Instructors should instead leave feedback via the grades tab in D2L. In addition, since the grades tab allows instructors to calculate grades in D2L, and also shows students how their grades are calculated, D2L course instructors do not need to complete grade reports. Instead of grade reports, you can leave course feedback in the final grade feedback section in D2L. Follow the steps below to leave Exam and grade feedback in D2L.

1. Click on the Grades Tab. (Note that the order of the D2L tabs can vary by course.)

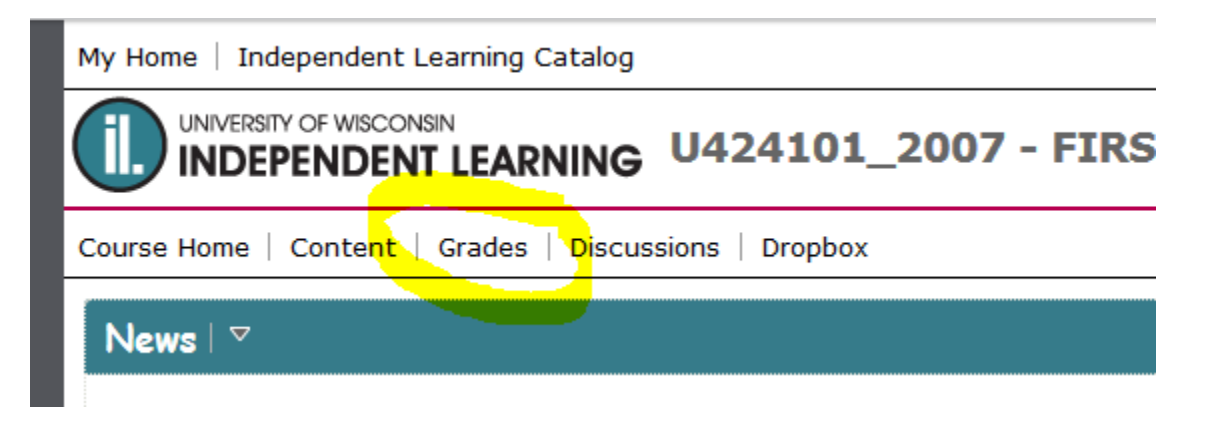

2. Be sure that the blue line is under "Enter Grades." If your blue line is not under "Enter Grades," click on "Enter Grades" with your mouse.

| Enter Grades Manage     | Grades Schemes  | Setup Wizard         |
|-------------------------|-----------------|----------------------|
| Import Export More A    | Actions 👻       |                      |
| View By: User   Apply   | ]               |                      |
| Search For:             | <b>Q</b> Show S | Search Options       |
| 🔲 🏣 Email               |                 |                      |
|                         | - Writt         | ten Assignments 👻    |
| Last Name ▲, First Name | WA 1 👻 WA 2 👻   | WA 3 - WA 4 - WA 5 - |

3. Click on the student name. This will display the student's page.

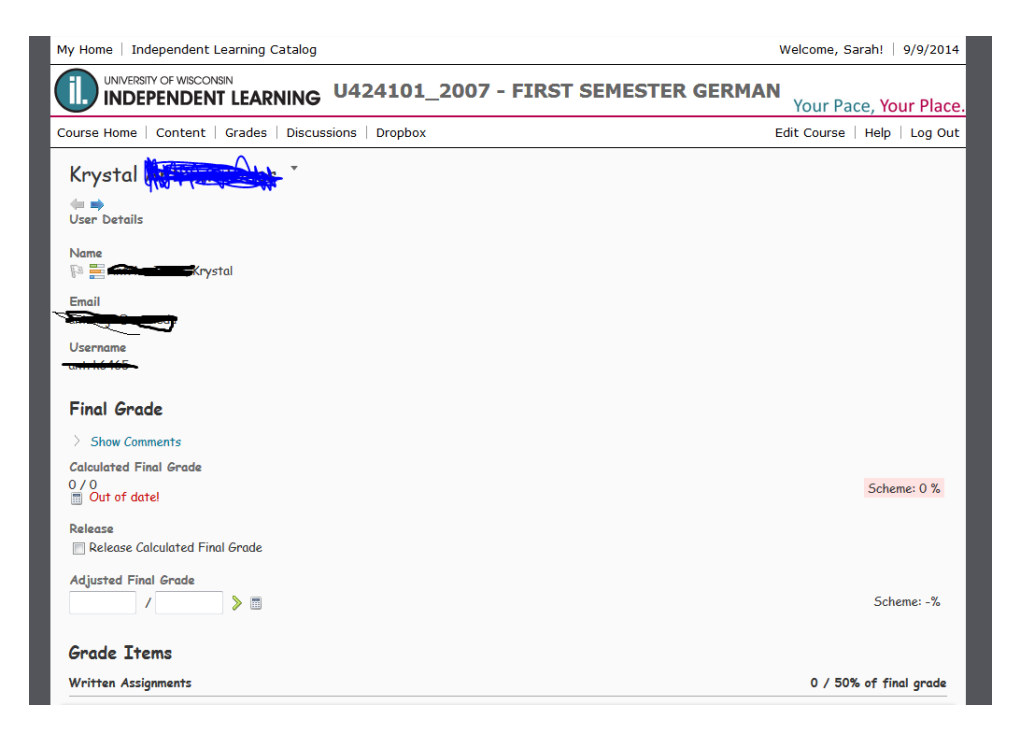

4. Scroll down until you see the appropriate exam.

| ritten Assignment 13                                      | 0* / 3.85% of final grade |
|-----------------------------------------------------------|---------------------------|
| Grade                                                     |                           |
| / 218 (0* / 15.38)                                        | Scheme: 0 %               |
| ssociated with the dropbox folder "Written Assignment 13" |                           |
| Show Comments                                             |                           |
| idcourse Exam                                             | 0* / 20% of final grade   |
| Grade                                                     |                           |
| / 180 (0* / 20)                                           | Scheme: 0 %               |
| Show Comments                                             |                           |
| nal Examination                                           | 0* / 30% of final grade   |
| / 170 (0* / 30)                                           | Scheme: 0 %               |
| Chau Cammente                                             |                           |
| Show comments                                             |                           |

5. You can enter the grade in the grade box for the appropriate exam. Then, click "Show Comments."

| Written   | Assignment 13                                      |
|-----------|----------------------------------------------------|
| G         | rade                                               |
|           | / 218 (0* / 15.38)                                 |
| Associate | ed with the dropbox folder "Written Assignment 13" |
| > Show    | Comments                                           |
| Midcours  | e Exam                                             |
| G         | rade                                               |
|           | / 180 (0* / 20)                                    |
| > Show    | Comments                                           |
| Final Exe | mination                                           |
| G         | rade                                               |
|           | / 170 (0* / 30)                                    |
| > Show    | Comments                                           |
| Save      | Cancel                                             |

6. Type exam feedback in the comment area.

| Midcourse Exam                                            | 0* / 20% of final grade |
|-----------------------------------------------------------|-------------------------|
| Grade (180 (05 / 20)                                      | Scheme: 0 %             |
| / 100 (0" / 20)                                           | Scheme, 0 %             |
|                                                           |                         |
| Feedback                                                  |                         |
| Et E St Parag_ ▼ ···                                      |                         |
| Anyone who can grade this activity can see these comments |                         |
| <b>≧</b> #                                                |                         |
|                                                           |                         |
|                                                           |                         |
|                                                           |                         |
|                                                           |                         |
|                                                           |                         |
|                                                           |                         |
|                                                           |                         |
| Save Cancel                                               |                         |
|                                                           |                         |

7. Any comments you type in the "Private Comments" area will not be visible to students. This is a useful place to leave information about exam oddities.

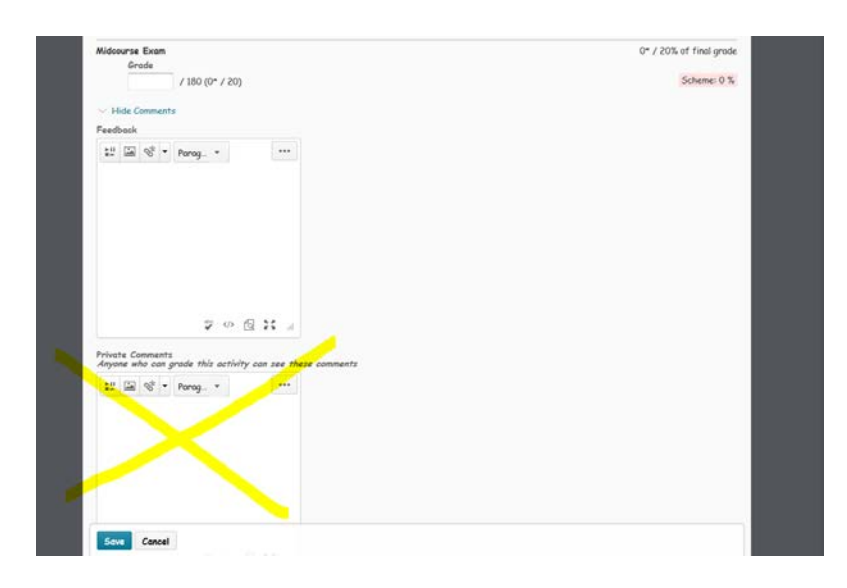

8. To leave comments for students about their overall course performance, click "Show Comments" under the final grade section.

| My Home   Independent Learning Catalog                |
|-------------------------------------------------------|
|                                                       |
| Course Home   Content   Grades   Discussions   Dropbc |
| Krystal Antonio Krystal                               |
| (= =)<br>User Details                                 |
| Name<br>🕲 📑 📶 Krystal                                 |
| Email                                                 |
| Username                                              |
| <del>~~</del>                                         |
| Final Grade                                           |
| Show Comments                                         |
| Calculated Final Grade                                |
| 0/0<br>Out of date!                                   |
| Release Release Calculated Final Grade                |
| Adjusted Final Grade                                  |
|                                                       |
| Grade Items                                           |
| Written Assignments                                   |

9. Type your comments in the final grade comment section.

| Course Home   Content   Grades   Discussions   Dropbox |
|--------------------------------------------------------|
| Krystal (                                              |
| Name<br>Pa 🗮 Anno Krystal                              |
| Email                                                  |
| Username                                               |
| Final Grade                                            |
| ✓ Hide Comments                                        |
| Feedback                                               |
| Save Cancel 🤤 🛷 🔂 💈 🖉                                  |

10. Remember to click "save" before you leave the page.

| Midoourse Exam                                                                | 0" / 20% of final grade |
|-------------------------------------------------------------------------------|-------------------------|
| / 180 (0* / 20)                                                               | Scheme: 0 %             |
| 1844 Comments                                                                 |                         |
| V Hide Comments                                                               |                         |
| Feedback                                                                      |                         |
| 1 🖾 🗞 * Parag. *                                                              |                         |
|                                                                               |                         |
|                                                                               |                         |
|                                                                               |                         |
|                                                                               |                         |
|                                                                               |                         |
|                                                                               |                         |
|                                                                               |                         |
|                                                                               |                         |
| 9 40 Q .: A                                                                   |                         |
|                                                                               |                         |
| Private Comments<br>Anvone who can grade this activity can see these comments |                         |
|                                                                               |                         |
| ar un 16 1 Parag. 1                                                           |                         |
|                                                                               |                         |
|                                                                               |                         |
|                                                                               |                         |
|                                                                               |                         |
|                                                                               |                         |
|                                                                               |                         |
|                                                                               |                         |
|                                                                               |                         |